## Signing into Chromebook

**Power on Chromebook** 

You will receive message that says device is powered by sau26.org, click NEXT

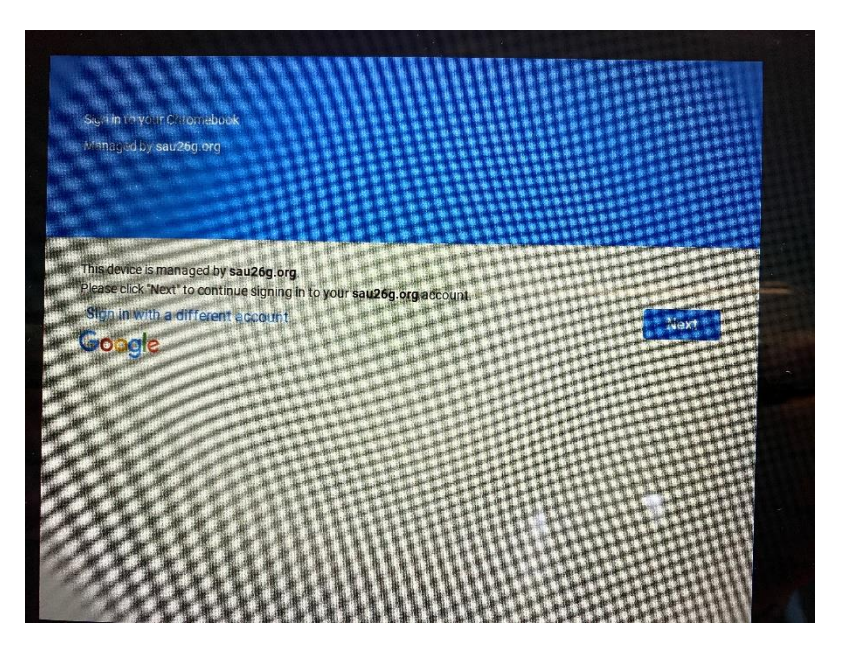

Sign in with first.last <u>name@sau26.org</u> example: <u>denise.mclaughlin@sau26.org</u> then click NEXT. It is possible to be asked to sign in a second time if the student has not used the device before.

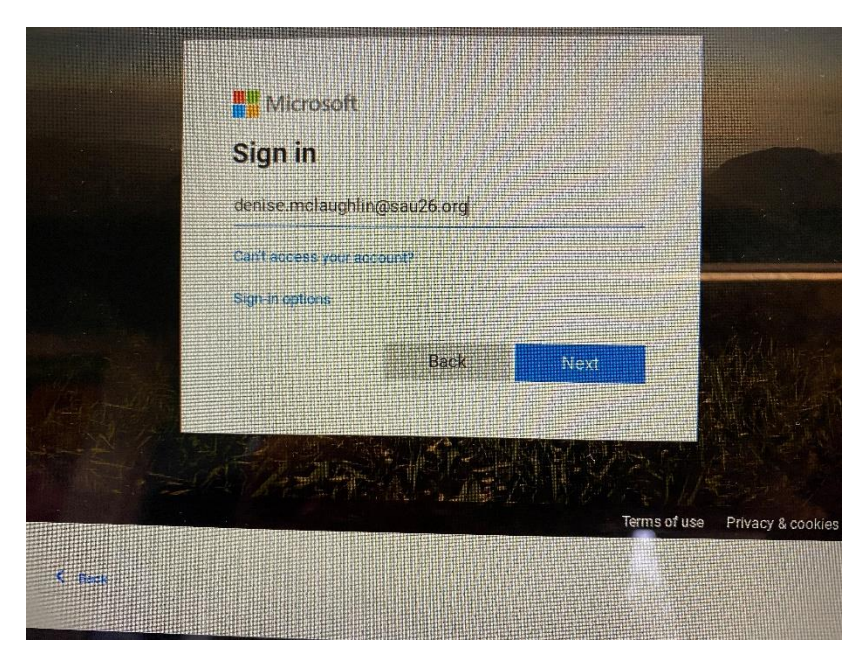

# Please refer to the student login card sent home by teacher. See example below.

John Smith

Teacher Name 24A

Basic Login Information Username: John.Smith Student ID/Password: 202050286

Email: John.Smith@sau26.org@sau26.org

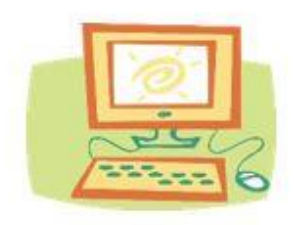

#### Enter 9 digit password, which is student ID number, then click SIGN IN

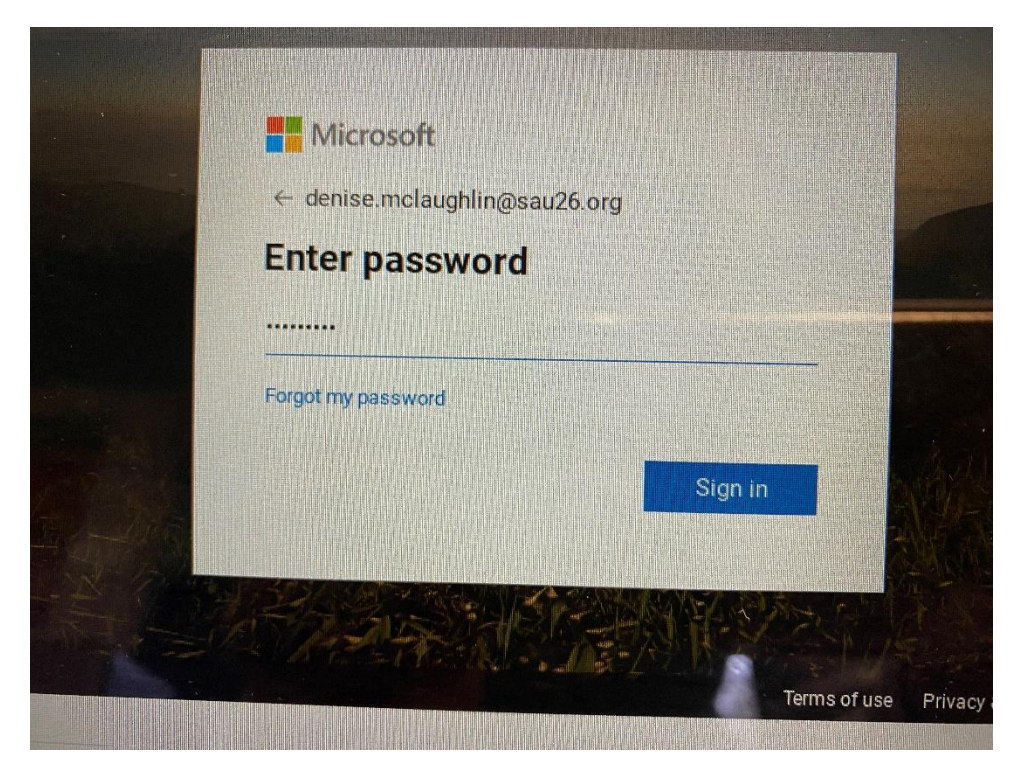

### You will be asked if you want to say sign in, click YES.

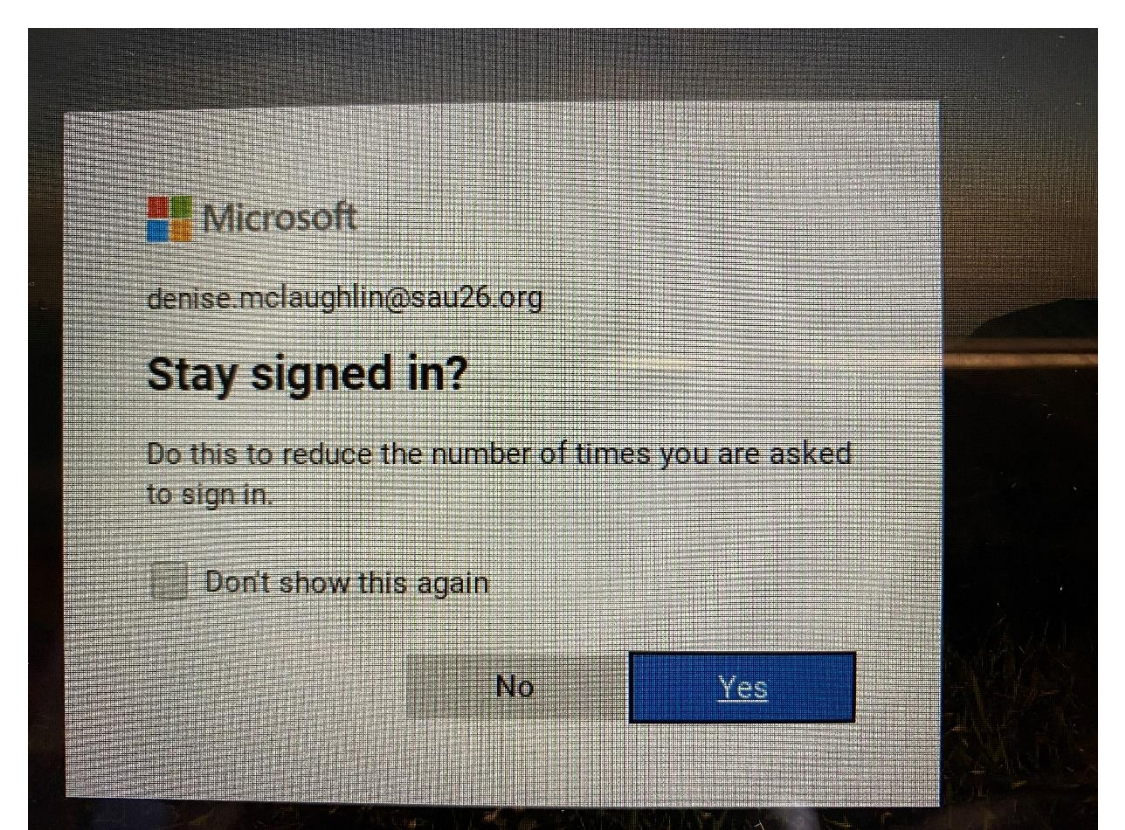

#### You will get a Google Play apps message, click accept.

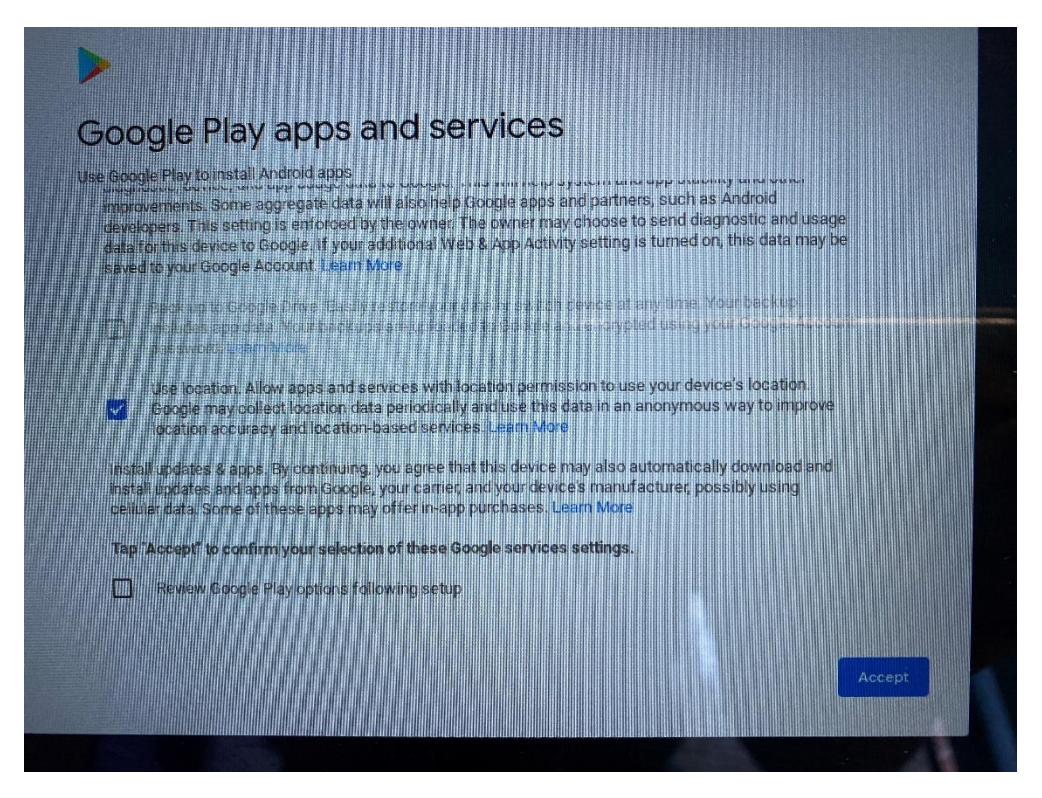

You should be brought to MSD Intranet Page. Students are all familiar with it. They can get to ClassLinks from here and also Merrimack Links.

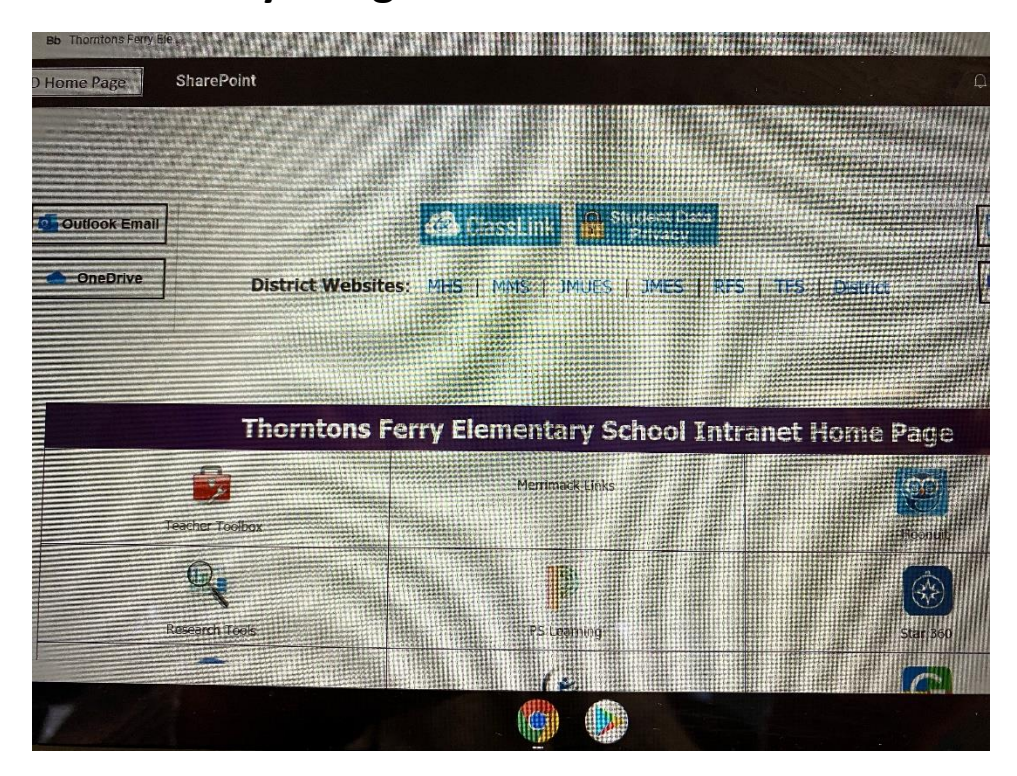